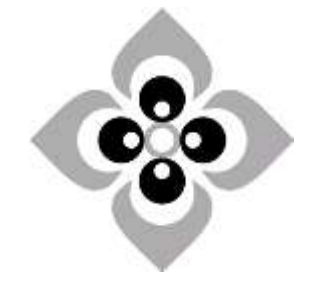

#### [Academic Script]

[Econometric Problem Solving using SPSS Software]

# **Business Economics** Subject: B. A. (Hons.), 5<sup>th</sup> **Course:** Semester, Undergraduate Paper - 502 Paper No. & Title: Computational Techniques for **Business Economics** Unit No. & Title: Unit – 3 Econometric Problem Solving Lecture No. & Title: Lecture – 1 Econometric Problem Solving using SPSS Software

### Academic Script

#### Econometric Problem Solving using SPSS software 1. Introduction

SPSS is user friendly software for statistical data analysis. SPSS includes almost features of statistical methods starting from descriptive statistics, graphs, Correlation and regression, multiple regressions, testing of hypothesis, time series analysis, non parametric tests etc. All the econometric techniques studied in Paper 304 can be implemented through data with the help of SPSS.

### 2. Data entry in SPSS

Let us see how to enter the data in SPSS. Either you open the SPSS software and directly enter the data or open the existing excel file in SPSS. To entre the data directly in SPSS adopt the following steps:

i) Click on the SPSS from the start menu, the following screen will display.

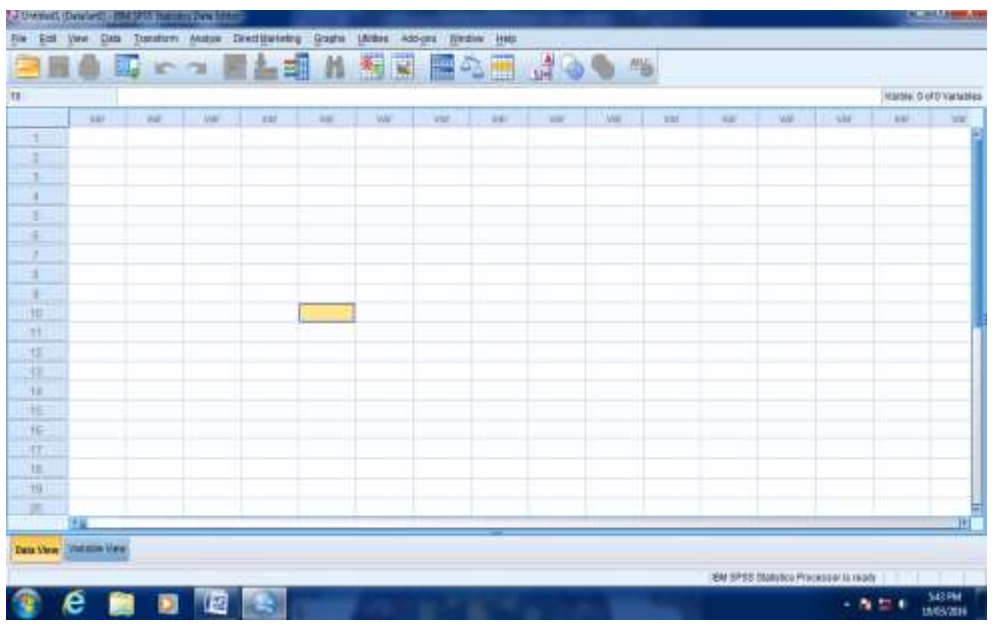

 ii) Click on 'variable view' in the bottom left hand side corner and enter the list of variables stating their types whether numeric , string etc. and fill up all the information then click on 'Data View' and enter the data in columns for each variables.

|     |                | States Party | and the same | and mining the same is a |       |       |       |     |      | Interaction of Lat |            |
|-----|----------------|--------------|--------------|--------------------------|-------|-------|-------|-----|------|--------------------|------------|
|     | SalasExacution | Gandar       | 400          | SalasRacion              | Salas | irer. | in    | ime | L'ar | (Martine: 3 Of     | 1.2 YOF ST |
|     | 1              | M            | 25           | - ourear tegron          | 50    | 1.001 | e sur |     | 1.00 |                    |            |
| 2   |                | M            | 20           |                          | 75    |       |       |     |      |                    |            |
| -   | 1              | M            | 20           |                          | 15    |       |       |     |      |                    |            |
| 4   | 4              | M            | 20           | -                        | 77    |       |       |     |      |                    |            |
|     | 6              | M            | 28           | -                        | 45    |       |       |     |      |                    |            |
| 6   | 5              | M            | 24           | 1                        | 57    |       | -     |     |      |                    |            |
| 7   | 7              | M            | 24           | 2                        | 76    |       |       | -   |      |                    |            |
|     |                | M            | 23           | 2                        | 24    |       |       |     |      |                    |            |
| 0   | 0              | E            | 24           | 3                        | 29    |       |       |     |      |                    |            |
| 10  | 10             | F            | 24           | 3                        | 20    |       |       |     |      |                    |            |
| 10  | 10             |              | 30           | 3                        | 21    |       |       |     |      |                    |            |
| 10  | 11             | -            | 13           | -                        | 30    |       |       |     |      |                    |            |
| 14  | 12             |              | 29           |                          | 60    |       |       |     |      |                    |            |
| 1.4 | 10             | - [          | 20           |                          | 69    |       |       |     |      |                    |            |
| 15  | 14             | - F          | 20           | 1                        | 51    |       |       |     |      | -                  |            |
| 10  | 10             |              | 21           | -                        | 34    |       |       |     |      |                    |            |
| 10  | 10             |              | 24           | 4                        | 40    |       |       |     |      |                    | -          |
| _   | 14             |              |              |                          |       | _     |       | _   |      |                    |            |

Example: there are 20 salesmen in a big company. the sales man sale the product of the company in the three regions(1,2,3). In the data we have given gender, age and sales volume (in thousand

rupees) for each sale man.

### 3. Descriptive Statistics

Let us find descriptive statistics for age and sales volume.

| 🗐 H                                                                                                    |                                                                                                    | Reports                                                                                                    | · ***                                                                                                    | 47 🔜 47                                                                                                    |                                                                                                    | 5           |                           |                              |                                    |                                     |                                                                                                    |
|----------------------------------------------------------------------------------------------------|----------------------------------------------------------------------------------------------------|----------------------------------------------------------------------------------------------------|----------------------------------------------------------------------------------------------------|----------------------------------------------------------------------------------------------------|----------------------------------------------------------------------------------------------------|-------------|---------------------------|------------------------------|------------------------------------|-------------------------------------|----------------------------------------------------------------------------------------------------|
|                                                                                                    |                                                                                                    | Descriptive Statistics<br>Tables                                                                                                    | Erequenci                                                                                                    | IS                                                                                                    | 21 0 0                                                                                                    |             |                           |                              |                                    | Visible: 5                          | of 5 Variables                                                                                                    |
|                                                                                                    | SalesExecutive                                                                                                    | Compare Neans                                                                                                    | A Canlors                                                                                                    | Region                                                                                                    | Sales                                                                                                    | var         | var                       | var                          | var                                | var                                 | var                                                                                                    |
| 1                                                                                                    |                                                                                                    | General Linear Nodel                                                                                                    | Crosstabs                                                                                                    | 1                                                                                                    | 50                                                                                                    |             |                           |                              |                                    |                                     | 2                                                                                                    |
| 2                                                                                                    |                                                                                                    | Generalized Linear Nod                                                                                                    | dels )                                                                                                    | 1                                                                                                    | 75                                                                                                    |             |                           |                              |                                    |                                     |                                                                                                    |
| 3                                                                                                    |                                                                                                    | Niged Nodels                                                                                                    | P-P Plots.                                                                                                    | 2                                                                                                    | 11                                                                                                    |             |                           |                              |                                    |                                     |                                                                                                    |
| 4                                                                                                    | -                                                                                                    | Regression                                                                                                    | Q-Q Plots                                                                                                    | 2                                                                                                    | 77                                                                                                    |             |                           |                              |                                    |                                     |                                                                                                    |
| 5                                                                                                    |                                                                                                    | Lgglinear                                                                                                    | 28                                                                                                    | 3                                                                                                    | 45                                                                                                    |             |                           |                              |                                    |                                     |                                                                                                    |
| 6                                                                                                    |                                                                                                    | Neural Networks                                                                                                    | 24                                                                                                    | 1                                                                                                    | 52                                                                                                    |             |                           |                              |                                    |                                     |                                                                                                    |
| 7                                                                                                    |                                                                                                    | Classify                                                                                                    | 24                                                                                                    | 2                                                                                                    | 26                                                                                                    |             |                           | -                            |                                    |                                     |                                                                                                    |
| 8                                                                                                    | -                                                                                                    | Limension Reduction                                                                                                    | 23                                                                                                    | 3                                                                                                    | 24                                                                                                    |             |                           |                              |                                    |                                     |                                                                                                    |
| 9                                                                                                    |                                                                                                    | Noriparametric Tests                                                                                                    | 24                                                                                                    | 3                                                                                                    | 28                                                                                                    |             |                           |                              |                                    |                                     |                                                                                                    |
| 10                                                                                                    | 1                                                                                                    | Forecasting                                                                                                    | · 30                                                                                                    | 3                                                                                                    | 31                                                                                                    |             |                           |                              |                                    |                                     |                                                                                                    |
| 11                                                                                                    | 1                                                                                                    | Survival                                                                                                    | 19                                                                                                    | 2                                                                                                    | 36                                                                                                    |             |                           |                              |                                    |                                     |                                                                                                    |
| 12                                                                                                    | 1                                                                                                    | Nutiple Response                                                                                                    | 24                                                                                                    | 1                                                                                                    | 72                                                                                                    |             |                           |                              |                                    |                                     |                                                                                                    |
| 13                                                                                                    | 1                                                                                                    | Missing Value Analysis.                                                                                                    | 26                                                                                                    | 1                                                                                                    | 69                                                                                                    |             |                           |                              |                                    |                                     |                                                                                                    |
| 14                                                                                                    | 1                                                                                                    | Complex Samples                                                                                                    | 26                                                                                                    | 1                                                                                                    | 51                                                                                                    |             |                           |                              |                                    |                                     |                                                                                                    |
| 15                                                                                                    | 1                                                                                                    | Quality Control                                                                                                    | 1 21                                                                                                    | 2                                                                                                    | 34                                                                                                    |             |                           |                              |                                    |                                     |                                                                                                    |
| 16                                                                                                    | 1                                                                                                    | 📶 ROC Curye                                                                                                    | 24                                                                                                    | 2                                                                                                    | 40                                                                                                    |             |                           |                              |                                    | -                                   |                                                                                                    |
| ta View<br>scriptwes<br>k (<br>tist                                                                                                    | Variable Wew<br>C  C  C  C  C  C  C  C  C  C  C  C  C                                                                                                    | alyze' i                                                                                                    | n the<br>e. The f                                                                                                    | upper 1<br>ollowing                                                                                                    | first rav<br>window                                                                                                    | w t<br>v wi | EM SPSS<br>hen<br>II ap   | Statistics Pro<br>ap<br>opea | ply<br>ar.                         | De:                                 | 5:09M<br>9/03/2015<br>SCrip                                                                                                    |
| ata View<br>scriptwes<br>k (<br>tisti<br>ad2 (Daniel<br>at yiew                                                                                                    | Variable Wew<br>Con ` An<br>ics De<br>Data Transform and                                                                                                    | alyze' i<br>scriptive                                                                                                    | n the<br>e. The f                                                                                                    | upper f<br>ollowing                                                                                                    | first rav<br>window                                                                                                    | w t<br>v wi | ewspss<br>hen<br>II ap    | Statistics Pro<br>ap<br>ppea | nusseris en<br>• N<br>ply<br>nr.   | <sup>iðy</sup><br>De:               | 510 PM<br>5-00 PM<br>5-05/2005<br>SCrip                                                                                                    |
| scriptves<br>boriptves<br>k (<br>tisti<br>kd2 (Denvis<br>2 (Denvis<br>2 (D                                                                                                    | Variable Wew<br>Variable Wew<br>On ` An<br>ics De<br>Period Transform And<br>Deta Transform And<br>Con Construction Construction<br>Deta Transform And                                                                                                    | alyze' in<br>scriptive                                                                                                    | n the<br>e. The f                                                                                                    | upper following                                                                                                    | first rav<br>window                                                                                                    | w t<br>v wi | hen<br>II ap              | Statistics Pro<br>ap<br>ppea | ply<br>ir.                         | De:                                 | 610 PM<br>903/2016<br>SCrip                                                                                                    |
| ista Wew<br>sociptives<br>k (<br>tisti<br>set2 (Danki<br>set2 (Danki<br>set2 (Danki<br>set2 (Danki<br>set2 (Danki<br>set2 (Danki<br>set2 (Danki<br>set3 (Danki<br>set3 (Danki                                                                                                    | Variable Wew<br>Variable Wew<br>Con ` An<br>ics De<br>Interferent Ant<br>Deta Interferent Ant<br>alles Executive                                                                                                    | alyze' i<br>scriptive                                                                                                    | n the<br>e. The f                                                                                                    |                                                                                                    | first ray<br>window                                                                                                    | w t<br>v wi | hen<br>II ap              | Statistics Pro<br>ap<br>opea | ressoris rea<br>ply<br>ir.         | idy<br>De:<br>Waith: 5 of<br>Var    | 510 PM<br>5-00 PM<br>5-00 PZ05<br>SCrip<br>5 Variables<br>Var                                                                                                    |
| scriptures<br>k (<br>tisti<br>augustanti<br>scriptures<br>k (<br>tisti<br>scriptures<br>k (<br>tisti<br>tisti<br>tisti<br>ti<br>tisti<br>tisti<br>tisti<br>tisti<br>tisti<br>ti<br>tisti<br>tisti<br>tisti<br>ti<br>t | Variable Wew<br>Variable Wew<br>On ` An<br>ics De<br>religions I De<br>religions I De<br>religions I de<br>religions I de<br>religions | alyze' i<br>scriptive<br>* Direct Marketing Gra<br>Sender Ag                                                                                                    | n the<br>e. The f<br>m M M M                                                                                                    | upper following                                                                                                    | first ray<br>window                                                                                                    | w t<br>v wi | hen<br>II ap              | Statistics Pro<br>ap<br>opea | itessoris rea<br>ply<br>ir.<br>var | idy<br>Des<br>Vertice 5 of<br>Ver   | 5.10 PM<br>9/02/205<br>SCrip<br>5 Vatisties<br>Var                                                                                                    |
| scriptives<br>k (c<br>tist                                                                                                    | Variable Wew Variable Wew On ` An ics De on ` An ics De on on Pariate on on on on on on on on on on on on on                                                                                                    | alyze' i<br>scriptive<br>Deed Watering Gra<br>Deed Watering Gra<br>Sender Ag                                                                                                    | n the<br>e. The f<br>m M M M<br>ge Sa<br>25<br>22                                                                                                    | upper f<br>ollowing                                                                                                    | first ray<br>window                                                                                                    | w t<br>v wi | iewspess<br>hen<br>II ap  | Statistics Pro<br>ap<br>opea | resseris res<br>ply<br>ar.<br>var  | idy<br>De:<br>Weither 5 of<br>Ver   | 510 PM<br>903/2015<br>SCrip<br>19 X                                                                                                    |
| scriptes<br>k (<br>tisti<br>striptes<br>k (<br>tisti                                                                                                    | Variable Wew                                                                                                    | alyze' i<br>scriptive<br>control to the scriptive<br>control to the scriptive<br>co                                                                                                    | n the<br>e. The f<br>m e the f<br>n e sa<br>ge sa<br>25<br>22<br>Descriptives                                                                                                    | upper following                                                                                                    | first ray<br>window                                                                                                    | w t<br>v wi | hen<br>II ap              | Statistics Pro<br>ap<br>opea | ply<br>ir.                         | idy<br>Des<br>Weithe 5 of<br>Var    | 510 PM<br>5-00 PM<br>5-0072005<br>SCrip                                                                                                    |
| ata View<br>sociptives<br>k c<br>tisti<br>ata View<br>k c<br>tisti                                                                                                    | Variable Wew                                                                                                    | alyze' i<br>scriptive<br>scriptive<br>a Direct Barreting Gra<br>Bender Ag                                                                                                    | n the<br>e. The f<br>in the f<br>in the Adsgr<br>in the Adsgr<br>in the | upper following                                                                                                    | first ray<br>window                                                                                                    | w t<br>v wi | hen<br>II ap              | Statistics Pro<br>ap<br>opea | itessoris rea<br>ply<br>ir.<br>var | idy<br>Des<br>Vertite: 5 of<br>Ver  | 5.10 PM<br>9/02/2015<br>SCrip<br>9 X                                                                                                    |
| ata View<br>sociptives<br>k c<br>tisti<br>si yiew<br>Si                                                                                                    | Variable Wew Variable Wew On ` An ics De on ` An ics De on on Pariate on on on on on on on on on on on on on                                                                                                    | alyze' i<br>scriptive<br>scriptive<br>Deed Harestro Gra<br>Cander Ag                                                                                                    | n the<br>e. The f<br>and the Add-gr<br>M K K<br>ge Sa<br>25<br>22<br>Decourties<br>Sales Region (Sale<br>Sales Region (Sale<br>Sales Region (Sale                                                                                                    | upper f<br>ollowing                                                                                                    | first ray<br>window<br>Sales<br>Sales<br>50<br>75<br>200005<br>Rototrac                                                                                                    | w t<br>v wi | iewspess<br>hen<br>II ap  | Statistics Pro<br>ap<br>opea | ressoris res<br>ply<br>nr.<br>var  | idy<br>De:<br>Visitife: 5 of<br>Var | 510 PM<br>903/2015<br>SCrip                                                                                                    |
| scripters<br>k (<br>tisti<br>erz press<br>verz<br>Si                                                                                                    | Variable Wew Variable Wew On ` An ics De edited Statements for Deta Transform And allesExecutive 1 2 3 4 5 6 7                                                                                                    | alyze' i<br>scriptive<br>scriptive<br>a tenu<br>per Direct Marteling Gra<br>Gender Ag<br>M<br>M<br>M<br>M<br>M<br>M<br>M<br>M                                                                                                    | n the<br>e. The f<br>but the Addy<br>M M M<br>ge Sale<br>Decoutive:<br>Sales Region (Sale<br>Sales                                                                                                    | upper following                                                                                                    | first ray<br>window<br>Sales<br>Sales<br>50<br>75<br>20<br>20<br>20<br>20<br>20<br>20<br>20<br>20<br>20<br>20<br>20<br>20<br>20                                                                                                    | w t<br>v wi | iew spess<br>hen<br>II ap | Statistics Pro<br>ap<br>opea | ply<br>ir.                         | idy<br>Des<br>Weithe 5 of<br>Var    | 510 PM<br>5-00 PM<br>5-00 PM |
| ata View<br>sociptives<br>k c<br>tisti                                                                                                    | Variable Wew Variable Wew On ` An ics De rd(                                                                                                    | alyze' i<br>scriptive<br>scriptive<br>with<br>a Direct Barreting (pa<br>Bender Ag<br>M<br>M<br>M<br>M<br>M<br>M<br>M<br>M                                                                                                    | n the<br>e. The f<br>stris (1999 es Adds of<br>M M M M<br>ge Sales<br>22<br>Descriptives<br>Sales Region (Sale<br>Sales                                                                                                    | upper f<br>ollowing                                                                                                    | first ray<br>window                                                                                                    | w t<br>v wi | hen<br>II ap              | Statistics Pro<br>ap<br>opea | itessoris rea<br>ply<br>ir.<br>var | idy<br>Des<br>Veitter 5 of<br>Veit  | 510 PM<br>9102/2015<br>SCrip                                                                                                    |
| ata View<br>sociptives<br>k c<br>tisti<br>az joanal<br>s joanal<br>s joanal<br>s joanal                                                                                                    | Variable Wew Variable Wew On ` An ics De on ` An ics De on ` An ics De on on on on on on on on on on on on on                                                                                                    | Agender Agen M<br>M<br>M<br>M<br>M<br>M<br>M<br>M<br>M<br>M<br>M<br>M<br>M<br>M<br>M<br>M<br>M<br>M<br>M                                                                                                    | n the<br>e. The f<br>and the Addy<br>M M M M<br>ge Sa<br>25<br>22<br>Decoupties<br>Sales Executive (Sa<br>Sales Executive (Sa<br>Sales Executive (Sa<br>Sales Executive (Sa                                                                                                    | upper f<br>ollowing                                                                                                    | first ray<br>window                                                                                                    | w t<br>v wi | iew spess<br>hen<br>II ap | Statistics Pro<br>ap<br>opea | var                                | idy<br>De:<br>Weith: 5 to<br>Var    | 510 PM<br>909/2015<br>SCrip                                                                                                    |
| scriptes<br>k (<br>tisti<br>ed2 (Denki<br>fi view<br>Si                                                                                                    | Variable Wew Variable Wew On ` An ics De edited Statements De adesExecutive 1 2 3 4 5 6 7 8 9 10 11                                                                                                    | alyze' i<br>scriptive<br>atom<br>pe Direct Marteling gra<br>Bender Ag<br>M<br>M<br>M<br>M<br>M<br>M<br>M<br>M<br>M<br>F<br>F<br>F                                                                                                    | n the<br>e. The f<br>the The f<br>mens (names Addsyr<br>M & X<br>25<br>22<br>Decontines<br>Sales Region (Sale<br>Sales Region (Sale<br>Sales Region (Sale<br>Sales                                                                                                    | Upper following                                                                                                    | first ray<br>window                                                                                                    | w t<br>v wi | iew spess<br>hen<br>II ap | Statistics Pro<br>ap<br>opea | var                                | idy<br>Des<br>Westers sol<br>Var    | 5-10 PM<br>5-00 PM<br>5-0                                                                                                    |
|                                                                                                    | Variable Wew Variable Wew On ` An ics De rd(                                                                                                    | alyze' in<br>scriptive<br>scriptive<br>M<br>M<br>Sender Ag<br>M<br>M<br>M<br>M<br>M<br>M<br>M<br>M<br>M<br>F<br>F<br>F<br>F                                                                                                    | n the<br>e. The f<br>stris (Vittes Addsor<br>M M M M<br>ge Sa<br>25<br>22<br>Decoutines<br>Sales Region (Sale<br>Sales Region (Sale<br>Sales Region (Sale<br>Sales Region (Sale<br>Sales Region (Sale<br>Sales Region (Sale<br>Sales Region (Sale<br>Sales Region (Sale                                                                                                    | Upper following                                                                                                    | first ray<br>window                                                                                                    | w t<br>v wi | hen<br>II ap              | Statistics Pro               | var                                | idy<br>Des<br>Veitter 5 of<br>Veit  | \$10 PM<br>9102/2015<br>SCrip<br>19 Vatisties<br>Vat                                                                                                    |
| ata View<br>sociptives<br>k (tisti<br>statisti<br>statisti<br>statisti<br>statisti<br>statisti<br>statisti<br>statisti<br>statisti<br>statisti<br>statisti<br>statisti<br>statisti<br>statisti<br>statisti<br>statisti<br>statisti<br>statisti<br>statisti<br>statisti                                                                                                    | Variable Wew Variable Wew On ` An ics De on ` An ics De on ` An ics De on ` An ics An ics An                                                                                                    | Agender Agender Ag                                                                                                    | n the<br>e. The f<br>billing Addr<br>de Sales<br>25<br>22<br>Decommes<br>Sales Executive (Sale<br>Sales Executive (Sales Executive (Sales Executive (Sales Exec                                                                                                    | Upper following                                                                                                    | first ray<br>window<br>Sales<br>Sales<br>50<br>75<br>20<br>20<br>20<br>20<br>20<br>20<br>20<br>20<br>20<br>20<br>20<br>20<br>20                                                                                                    | w t         | iew spess<br>hen<br>II ap | Statistics Pro               | var                                | idy<br>De:<br>Waith: 5 of<br>Var    | 530 PM<br>909/2005<br>SCrip                                                                                                    |
| sciptures<br>k (<br>tisti<br>eraz preve<br>eraz preve<br>er                                                                                                    | Variable View Variable View On ` An ics De view Variable View On ` An ics De view On ` An ics De view On ` An ics I De view On ` An ics I De view On ` An                                                                                                    | alyze' i<br>scriptive<br>scriptive<br>scriptive<br>sedent<br>scriptive<br>sedent<br>sedent<br>se | n the<br>e. The f<br>brs (Nilles Addy)<br>M M M M<br>ge Sales<br>25<br>22<br>Descriptions<br>Sales Respire (Sale<br>Sales Respire (Sale) (Sales Respire (Sale) (Sale) (Sale                                                                                                    | upper f<br>ollowing<br>window Bep<br>window Bep<br>iesRegion<br>1<br>1<br>1<br>1<br>1<br>1<br>1<br>1<br>1<br>1<br>1<br>1<br>1<br>1<br>1 | first ray<br>window<br>Sales<br>Sales<br>50<br>75<br>20<br>50<br>75<br>20<br>50<br>75<br>20<br>50<br>75<br>20<br>50<br>75<br>20<br>50<br>75<br>20<br>50<br>75<br>20<br>50<br>75<br>20<br>50<br>75<br>20<br>50<br>75<br>20<br>20<br>50<br>75<br>20<br>20<br>20<br>20<br>20<br>20<br>20<br>20<br>20<br>20<br>20<br>20<br>20                                                                                                    | w t         | iew spess<br>hen<br>II ap | Statistics Pro               | var                                | idy<br>Des<br>Wisitite 5 th<br>Var  | 6.10 PM<br>9 (8/2005<br>SCrip                                                                                                    |
| inta View<br>escriptives<br>ik (<br>tisti<br>inta view<br>ik (<br>ista view<br>ik (<br>ista view<br>ik (<br>ista view<br>ik (<br>ista view<br>ik (<br>ista view)<br>ik (<br>ista view)<br>ista view)<br>ik (<br>ista view)<br>ista view)<br>ik (<br>ista view)<br>ista view)<br>ista vie                                                                                                    | Variable Wew Variable Wew On ` An ics De An ics De An ics De An ics De An ics I an ics I an i                                                                                                    | alyze' in<br>scriptive<br>scriptive<br>Memory<br>or Detet Batestry Gra<br>M<br>M<br>M<br>M<br>M<br>M<br>M<br>M<br>M<br>M<br>F<br>F<br>F<br>F<br>F<br>F<br>F<br>F<br>F                                                                                                    | n the<br>e. The f<br>sns (Nilles Add-gr<br>M S Sa<br>22<br>Decourties<br>Sales Region (Sa<br>Sales Region (Sa<br>Sales Region (Sa<br>Sales Region (Sa<br>Sales Region (Sa<br>Sales Region (Sa<br>Sales Region (Sa)                                                                                                    | upper f<br>ollowing                                                                                                    | first ray<br>window<br>A Sales<br>50<br>75<br>Sales<br>50<br>75<br>Sales<br>50<br>Sales<br>50<br>S<br>50<br>S<br>50<br>S<br>50<br>Sale<br>50<br>S<br>50<br>S | w t         | en ses<br>hen<br>II ap    | Statistics Pro               | var                                | idy<br>Des<br>Veices 5 of<br>Var    | 510 PM<br>5409/2015<br>SCrip<br>6 X                                                                                                    |

Then select ' Options' and choose the necessary measures like mean, Standard deviation etc. We get the following Table of outcomes.

**Descriptive Statistics** Ν Mean Std. Minimum Maximum Deviation 20 Age 19 30 24.60 2.836 43.55 Sales 20 11 77 19.975 45000.00 9948.68412 10000.00 Salary 20 24350.0000 Valid Ν 20 (listwise)

### 4. Testing of Hypothesis

In this section we will discuss how to carryout the tests like: t- test for mean, t- test for two means, F- test, and confidence interval for mean etc.

(a) Test for mean of the age of salesmen:
 H: Average age of sales men = 25 years
 V/S
 K: Average age of sales men ≠ 25 years

Perform the following steps:

Analyze  $\longrightarrow$  Compare Means  $\longrightarrow$  One Sample t-test we get the following box.

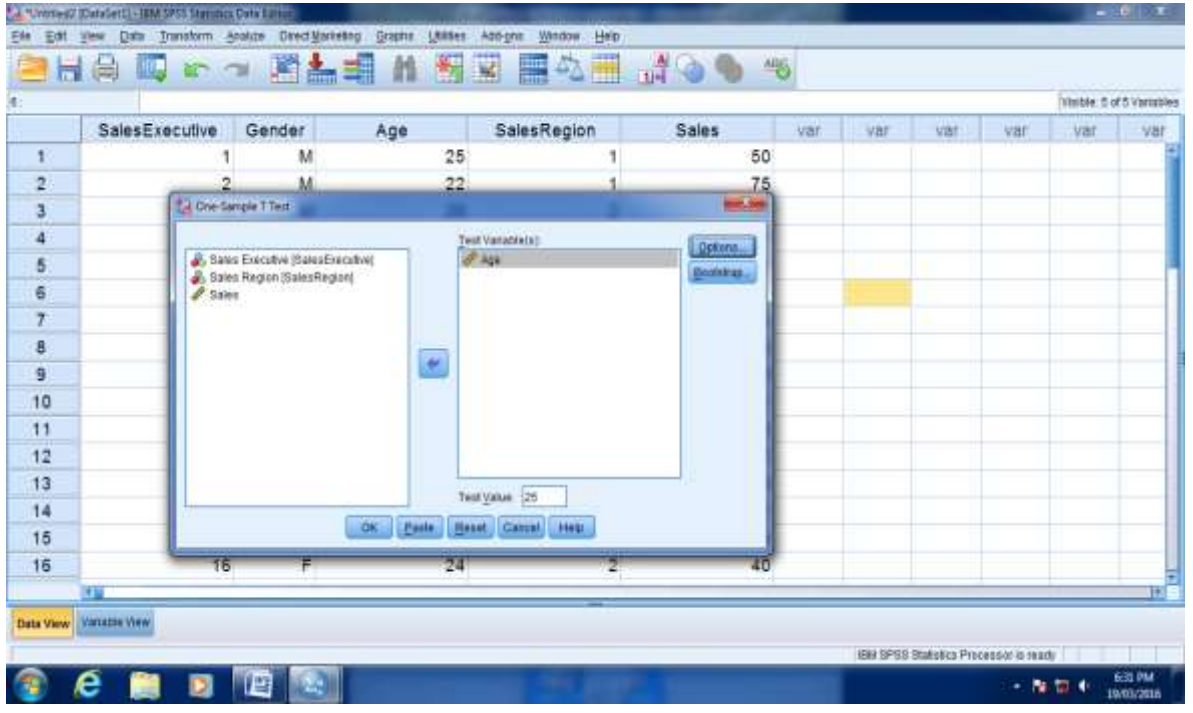

Enter age in the test variable box and enter the test value 25, on clicking OK we get the output as

### **One-Sample Test**

|     | Test V | alue = 2 | 25       |           |            |            |
|-----|--------|----------|----------|-----------|------------|------------|
|     | Т      | df       | Sig. (2- | Mean      | 95%        | Confidence |
|     |        |          | tailed)  | Differenc | Interval   | of the     |
|     |        |          |          | е         | Difference |            |
|     |        |          |          |           | Lower      | Upper      |
| Age | 631    | 19       | .536     | 400       | -1.73      | .93        |

Here Sig(2-tailed) value (P-value) is 0.536 which is greater than 5% level of significance, hence null hypothesis can not be rejected. Let us now perform a test for testing average age of male and female salesmen.

H: M1 = M2 versus K: M1  $\neq$  M2

Here M1 denotes the average age of Male and M2 for female.

First of all we have to recode the data of gender in to code using '1' for 'Male' and '0' for 'female' by following steps.

Select: Transform 

Recode into Different Variables

we get the box as

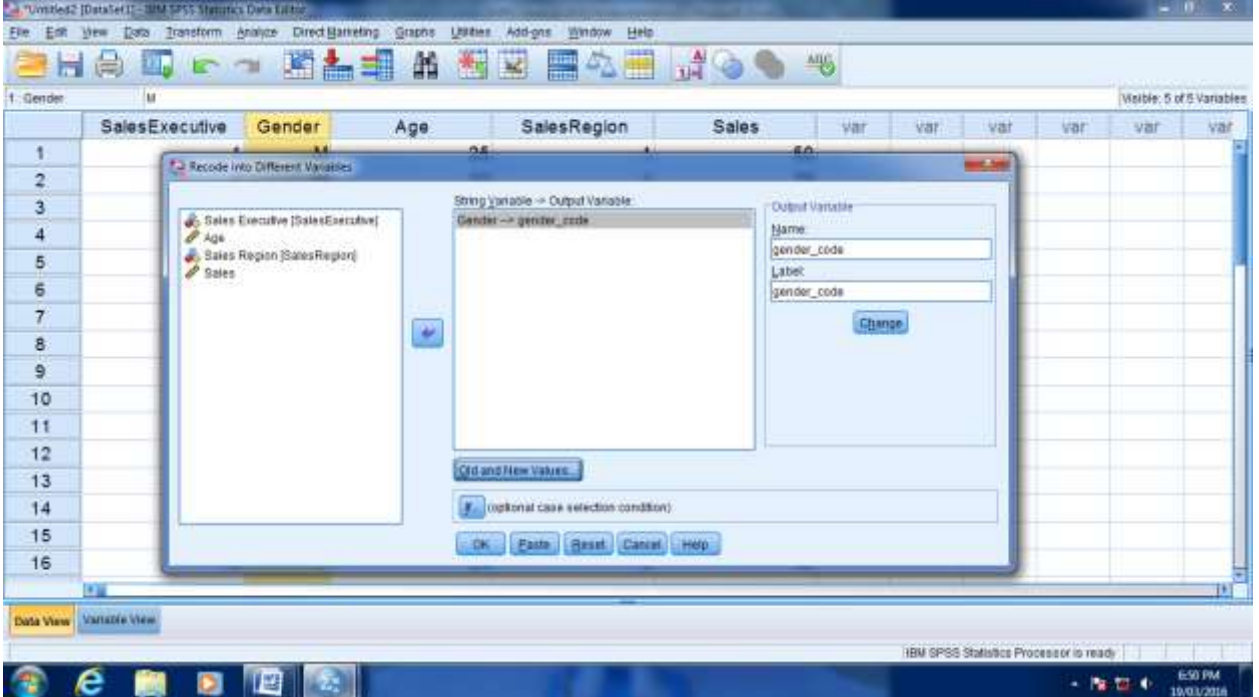

Transform 'gender' in the RHS box and give a name 'gender\_code' in output variable box then click on old and new values we get a new box as

| aur dan |                                                        |                                 | Walks & of Stars |
|---------|--------------------------------------------------------|---------------------------------|------------------|
| citudi. | SalasEventilus Condat Ann Sal                          | las Bagina Calas junt junt junt | THEFT DIA 2 FAIL |
|         | SalesExecutive Gender Age Sa                           | nesinegioni Sales vili tai tai  | 4.01             |
| 2       | Tel Recode into Different Variables Old and New Values | Mar. and                        |                  |
| -       | Old Value                                              | Time Value                      |                  |
| 2       | @ Yalun                                                | @ Yajue:                        |                  |
| 4       |                                                        | O System-missing                |                  |
| 5       | O Detriminant                                          | O Cop/ (studiotz)               |                  |
| 5       | O System or given maximal                              | Old New                         |                  |
| 7       | 1132                                                   | W-+1                            |                  |
| 8       | Bidegti.                                               | F-+1                            |                  |
| 9       |                                                        | 1.01.                           |                  |
| 0       | O Harge, LORE ET THRUgE LAUK                           | (Gener)                         |                  |
| 1       |                                                        | (Deres)                         |                  |
| 12      | C rungs, once trinight with an                         |                                 |                  |
| 3       | O All other values                                     |                                 |                  |
| 4       | (Dispersional)                                         | Compart numbers are strings     |                  |
| 15      |                                                        |                                 |                  |
| 6       | Geran                                                  | Cancel Help                     |                  |
|         |                                                        |                                 | _                |

Now enter 'M' in old value box and 1 in new value box then click on " add", similarly enter 'F' in old value box and 0 in new value box and the click continue and then OK, we get a column of gender\_code in our data sheet as

Now to carryout t-test for two means do the following steps.

Analyze Compare means I Independent samples t-test

Transfer 'age' in to RHS box, and enter gender\_code in to grouping variables with 0 and 1 in define groups.

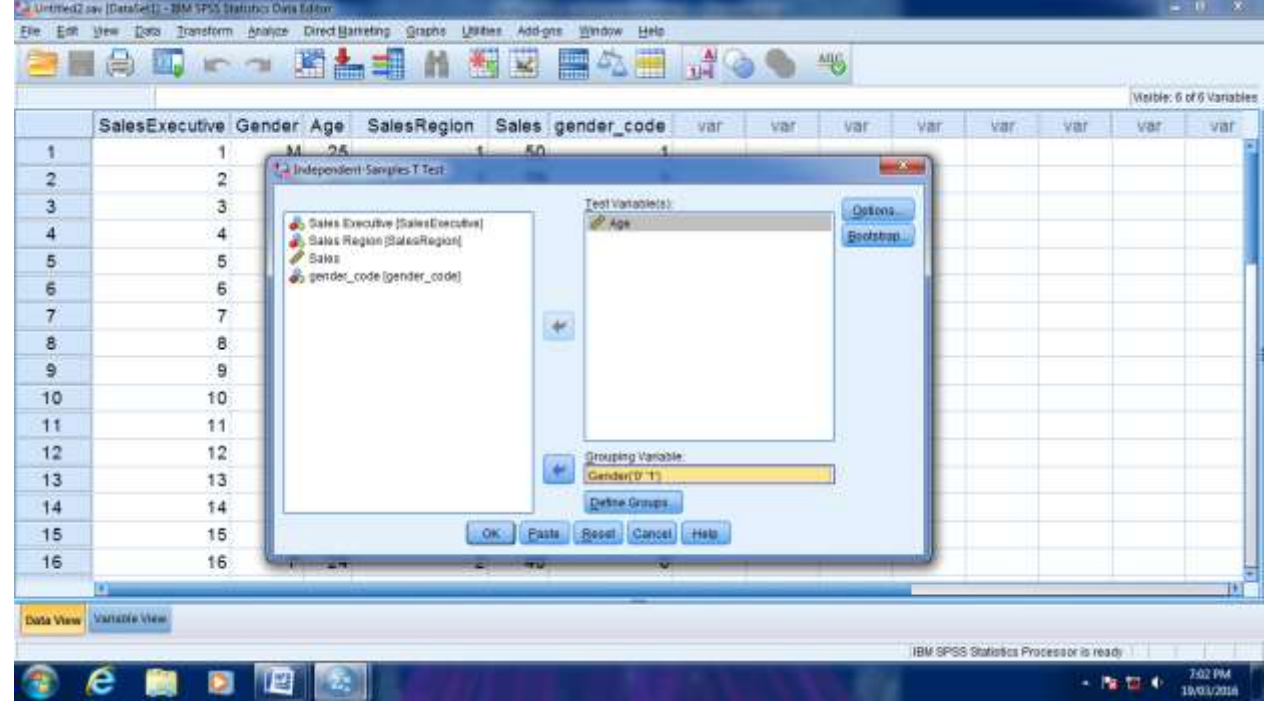

### Clicking OK we get the following output. Independent Samples Test

|                            | Levene's<br>Equality<br>Variances | Test for<br>of | t-test<br>Equalit<br>Means | for<br>y of |
|----------------------------|-----------------------------------|----------------|----------------------------|-------------|
|                            | F                                 | Sig.           | t                          | df          |
| Equal variances<br>assumed | .170                              | .685           | 601                        | 18          |

## **Independent Samples Test**

|    |                                   | t-test f | or Equal | ity of     | Mear   | าร     |            |
|----|-----------------------------------|----------|----------|------------|--------|--------|------------|
|    |                                   | Sig.     | Mean     | ( )<br>( ) | Std.   | 95%    |            |
|    |                                   | (2-      | Differen | ce         | Error  | Confi  | denc       |
|    |                                   | tailed   |          | [          | Differ | e In   | terval     |
|    |                                   | )        |          | e          | ence   | of     | the        |
|    |                                   |          |          |            |        | Differ | ence       |
|    |                                   |          |          |            |        | Lowe   | r          |
| Aa | Equal<br>variances<br>assumed     | .555     | 792      |            | 1.317  | -3.55  | 8          |
| e  | Equal<br>variances not<br>assumed | .542     | 792      |            | 1.272  | -3.47  | 6          |
|    | Equal variand                     | ces      |          |            |        | 623    | 16.8<br>25 |

Here first two columns denote the results to test H:  $\sigma_1^2 = \sigma_2^2$  i.e. to test whether the two groups have equal variances or not.

This test of hypothesis is necessary to test the hypothesis for equality of two means in case of two independent samples.

Here sig. value 0.685 is greater than 0.05, so we can not reject the null hypothesis of equal variances of age in male and female groups.

Now sign value for t-test is 0.555 which is also greater than 0.05, and hence the equality of mean ages of the male and female groups cannot be rejected at 5% level of significance.

#### 5. Multiple regression equation.

Let us obtain regression equation to estimate salary of a salesman based on his age and sales volume.

Steps:

Analyze Regression Linear

we get the box as

| Unnilled2. | View 1     | art) - IBM SPSS Statistics Data Tolker<br>Data Transform Analyze Direct Markeling Graphs Utilities | Addigns Window Help                                                                                             | - 0 X                                                                                                    |
|------------|------------|----------------------------------------------------------------------------------------------------|----------------------------------------------------------------------------------------------------|----------------------------------------------------------------------------------------------------|
| 2          |            | 🖾 🖛 🛥 🛤 🐜 🗐                                                                                        | 2 🔜 🗠 🗰 🖓 🕥 🌑 🤫                                                                                                 |                                                                                                    |
| 1 Salary   |            |                                                                                                    |                                                                                                    | Visible 7 of 7 Variable                                                                                                    |
|            | Sale       | A Linear Regression                                                                                | and service and a service and the service and                                                                   | ar var                                                                                                    |
| 1          |            |                                                                                                    | Dependent                                                                                                    | (and a second second se |
|            |            | Sales Executive [SalesExecutive]                                                                   | 🐣 🖉 salary                                                                                                    | gaasaca                                                                                                    |
| -          |            | A Gender                                                                                           | Block 1 of 1                                                                                                    | Plots                                                                                                    |
| 3          |            | Sales Region (SalesRegion)                                                                         | Prosman                                                                                                    | Bare.                                                                                                    |
| 4          |            | Sales                                                                                              | Independent(s):                                                                                                 | Options                                                                                                    |
| 5          |            | Geuder, code (gender, code)                                                                        | / Age                                                                                                    | Bootanab                                                                                                    |
| 6          |            |                                                                                                    | 2 Sales                                                                                                    |                                                                                                    |
| 7          |            |                                                                                                    |                                                                                                    |                                                                                                    |
| 8          |            |                                                                                                    |                                                                                                    |                                                                                                    |
| 9          |            |                                                                                                    |                                                                                                    |                                                                                                    |
| 10         |            |                                                                                                    |                                                                                                    |                                                                                                    |
| 11         |            |                                                                                                    | The second second second second second second second second second second second second second second second se |                                                                                                    |
| 12         |            |                                                                                                    | Method Enter                                                                                                    |                                                                                                    |
| 12         |            |                                                                                                    | Selection Variable                                                                                              |                                                                                                    |
| 15         |            |                                                                                                    |                                                                                                    |                                                                                                    |
| 14         |            |                                                                                                    | Case Labets:                                                                                                    | 1                                                                                                    |
| 15         |            |                                                                                                    | S Weight                                                                                                    |                                                                                                    |
| 16         |            |                                                                                                    | New House                                                                                                    | 1                                                                                                    |
|            | Ð.,        | 0                                                                                                  | Paste Reset Cancel Hein                                                                                         | 19.                                                                                                    |
| Data Wew   | Variabi    |                                                                                                    |                                                                                                    |                                                                                                    |
|            | 9 <u>1</u> |                                                                                                    | PH 0702 0-                                                                                                    |                                                                                                    |
| -          | 6          |                                                                                                    | IBM SPSS Sta                                                                                                    | Insels Processor is ready                                                                                                    |
| 20 I       | e          |                                                                                                    |                                                                                                    | <ul> <li>22/03/2016</li> </ul>                                                                                                    |

Transfer salary to the first row on RHS box as ' dependent' and age & sales volume in the second box on RHS as ' independent(s)'

Then select ' statistics from RHS upper most corner and click on ' estimates' and 'model fit' and click on continue and then click OK. We get the output as

### Model Summary

| Model | R                 | R Square | Adjusted R | Std. Error of the |
|-------|-------------------|----------|------------|-------------------|
|       |                   |          | Square     | Estimate          |
| 1     | .986 <sup>a</sup> | .973     | .970       | 1731.02023        |

Here R square = 0.973 which is sufficiently large. Let us test it.

i.e. H: R = 0 versus K: R  $\neq$  0

From the following table we can get conclusion about this test. **ANOVA**<sup>a</sup>

| Mode | əl             | Sum of Squares | df | Mean<br>Square    | F       | Sig.              |
|------|----------------|----------------|----|-------------------|---------|-------------------|
|      | Regressi<br>on | 1829610672.638 | 2  | 914805336.<br>319 | 305.298 | .000 <sup>b</sup> |
| 1    | Residual       | 50939327.362   | 17 | 2996431.02<br>1   |         |                   |
|      | Total          | 1880550000.000 | 19 |                   |         |                   |

As Significant value = 0.000, which is < 0.05, so we say that the null hypothesis H: R = 0 is rejected at 5% level of significance.

That is the multiple regression model is appropriate for the given data. Now we prepare the multiple linear regression equation from the output. From the second column ( denoted as B)of the following table we get the regression coefficients.

| Model |                | Unstandardized<br>Coefficients |            | Standard<br>ized<br>Coefficie<br>nts | t          | Sig. |
|-------|----------------|--------------------------------|------------|--------------------------------------|------------|------|
|       |                | В                              | Std. Error | Beta                                 |            |      |
|       | (Cons<br>tant) | 2288.316                       | 3497.126   |                                      | .654       | .522 |
| 1     | Age            | 27.974                         | 141.028    | .008                                 | .198       | .845 |
|       | Sales          | 490.781                        | 20.022     | .985                                 | 24.5<br>12 | .000 |

Hence the multiple regression equation can be written as

Salary = 2288.316 + 27.974(Age) +

490.781(Sales)

Now we test whether the age or sales or both have significant effect on salary or not.

Here from the last column of the table we see that significant value of age is 0.845 > 0.05, so it has no significant effect on salary, but for sales it is 0.000 < 0.05, so sales has significant effect on salary at 5% level of significant.

Let us check the effect of gender on salary , we introduce gender\_code as dummy variable in the model and add gender\_code as ` independent variable in the RHS box of regression and again click OK, as

| sdiary                                     | Cal Linear Regression                                                                                                 |                                                                                                    | Weible 7 of 7 Varu |
|--------------------------------------------|----------------------------------------------------------------------------------------------------|----------------------------------------------------------------------------------------------------|--------------------|
| SalesE 1 2 3 4 5 6 7 8 9 10 11 12 13 14 15 | Sales Executive (SalesExecutive)<br>Gender<br>Age<br>Sales Region (SalesRegion)<br>Sales<br>gender_code (gender_code) | Desendent<br>Salas<br>Potecendent<br>Potecendent<br>Potecendent<br>Sales<br>Sales<br>S | Var                |
| 10                                         |                                                                                                    | OK Pasta Resul Cancel Help                                                                                                    |                    |

# We get the output as

**Coefficients**<sup>a</sup>

| Model           |                | Unstandardized<br>Coefficients |            | Standa<br>rdized<br>Coeffic<br>ients | t      | Sig. |
|-----------------|----------------|--------------------------------|------------|--------------------------------------|--------|------|
|                 |                | В                              | Std. Error | Beta                                 |        |      |
|                 | (Constan<br>t) | 2368.231                       | 3690.711   |                                      | .642   | .530 |
|                 | Age            | 25.781                         | 146.959    | .007                                 | .175   | .863 |
| 1               | Sales          | 490.944                        | 20.696     | .986                                 | 23.722 | .000 |
| gender_<br>code |                | -82.705                        | 824.856    | 004                                  | 100    | .921 |

Again here significant value for gender is 0.921> 0.05, so it has no significant effect on sales volume.

Now we add sales region as independent variable in regression box by considering dummy variables for sales region as

DR1 = 1, if Region is 1 otherwise 0

DR2 = 1, if region is 2 otherwise 0

So first of all we enter the two new columns for these dummy variables in the data sheet as DR1 and DR2 which assume the values 1 or 0.

Again select linear regression from the data analysis we get the box as

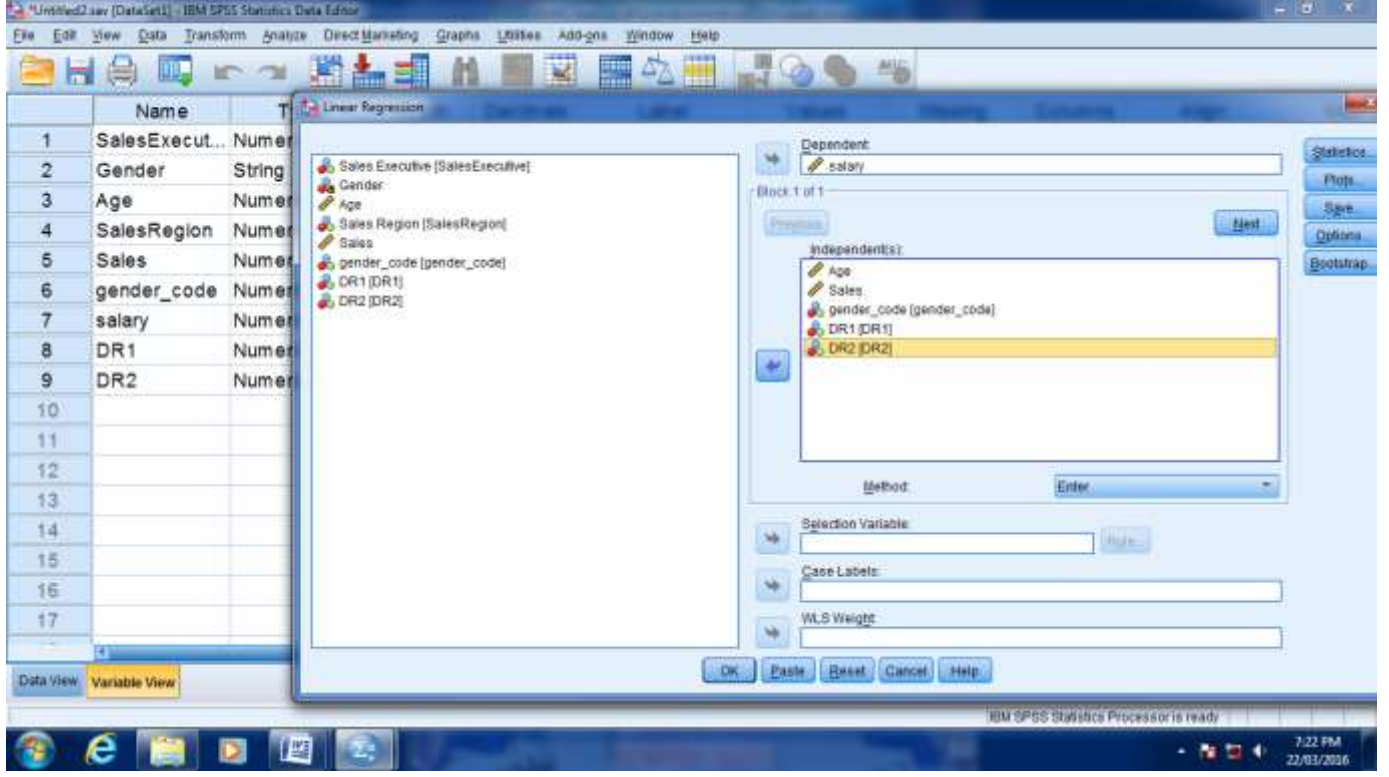

Then transfer these two dummy variables in independent box of regression in which we have already transferred age, sales and gender\_code and salary in dependent box.

Then click on OK so we get the output as,

### Model Summary

| Model | R                 | R      | Adjusted R | Std. Error of |
|-------|-------------------|--------|------------|---------------|
|       |                   | Square | Square     | the Estimate  |
| 1     | .990 <sup>a</sup> | .980   | .972       | 1657.52159    |

Here R-squared value increases from 0.973 to 0.980 and significant value is 0.000< 0.05 that is this model becomes more appropriate than the earlier models after adding the sales regions as dummy variables.

| ANOV  | A <sup>a</sup> |                    |    |                   |             |                   |
|-------|----------------|--------------------|----|-------------------|-------------|-------------------|
| Model |                | Sum of             | df | Mean              | F           | Sig.              |
|       |                | Squares            |    | Square            |             |                   |
|       | Regression     | 1842086<br>710.665 | 5  | 3684173<br>42.133 | 134.09<br>8 | .000 <sup>b</sup> |
| 1     | Residual       | 3846328<br>9.335   | 14 | 2747377<br>.810   |             |                   |
|       | Total          | 1880550<br>000.000 | 19 |                   |             |                   |

# 6. Collinearity Diagnostics:

In multiple regression equation sometimes independent variables may be correlated with each other. Such situation is called multicollinearity. Due to presence of multicolinearity the model wrongly gives a very high value of Multiple correlation coefficient R. It is necessary to remove if any multicollinearity in the independent variables.

The following steps are used to test multicollinearity

Steps:SelectAnalyzeRegressionLinearStatisticsCollinearityDiagnostics

|     | Type      | 1         |                                |                         | -     | (mar.)    |   |
|-----|-----------|-----------|--------------------------------|-------------------------|-------|-----------|---|
| 1   | . Numeric | a Sares   | 12 Linear Regranion Statistics |                         |       | Statutics |   |
| 2   | String    | Gende     | Regression Coellicients        | W Model #               |       | - Pills   | 1 |
|     | Numeric   | & Bales I | Estmates                       | C R gauared change      | Treet | Orthios   | 1 |
|     | Numeric   | A gender  | Confidence intervals           | E Descriptives          |       | Bootution |   |
| 1   | Numeric   | A DRI #   | Covariance matrix              | Collinearity magnoetics |       |           |   |
| 6 I | Numeric   | ADR2 (CR  |                                |                         |       |           |   |
|     | Numeric   |           |                                |                         |       |           | • |
|     | Numeric   |           |                                |                         |       |           |   |
|     | Numeric   | 1         | Reediati                       |                         |       |           | 1 |
| С   |           |           | Durbin-Watson                  |                         |       |           |   |
| 1   |           |           | Contant materia                | (Headmine)              | 2     |           |   |
| 2   |           |           | © A tarmi                      |                         | 1000  |           |   |
| 3   |           |           |                                |                         |       |           |   |
| L   |           |           |                                |                         |       |           |   |
| 5   |           |           |                                |                         |       |           |   |
| 5   |           |           | Control                        | Cancel Help             |       | 6         |   |
| t   |           |           |                                |                         |       |           |   |
|     | tat to    |           |                                |                         |       |           |   |

### we get the output as

| Coeffic | cients <sup>a</sup> |                            |            |                            |       |
|---------|---------------------|----------------------------|------------|----------------------------|-------|
| Model   |                     | Unstandard<br>Coefficients | ized       | Collinearity<br>Statistics |       |
|         |                     | В                          | Std. Error | Tolerance                  | VIF   |
|         | (Constant)          | 204.225                    | 4741.050   |                            |       |
| 1       | Age                 | 82.717                     | 182.528    | .540                       | 1.853 |
|         | Sales               | 513.843                    | 26.594     | .512                       | 1.952 |
|         | gender_code         | -274.183                   | 772.349    | .960                       | 1.042 |
|         | DR1                 | -1184.327                  | 1330.098   | .324                       | 3.091 |
|         | DR2                 | 1054.929                   | 1294.690   | .390                       | 2.562 |

Here VIF values are less than 5 so there is no multicollinearity amo000000ng the independent variables. If any value of VIF is greater than 5 then we remove one by one independent variable from the correlated independent variables and decide the appropriate model.

## SUMMARY

In SPSS software we can easily perform, all the aspects of econometrics. First of all we have seen how to entre the data, then how to carry out the test for single mean, two mean, two variables. Next we have seen how to develop a general linear regression model with the help of number of independent variables and dependent variables. We have also see, which independent variables has a significant effect on dependent variable. Thank You.